# BÚSQUEDAS BIBLIOGRÁFICAS

## CATÁLOGO UNIFICADO"ARCE"

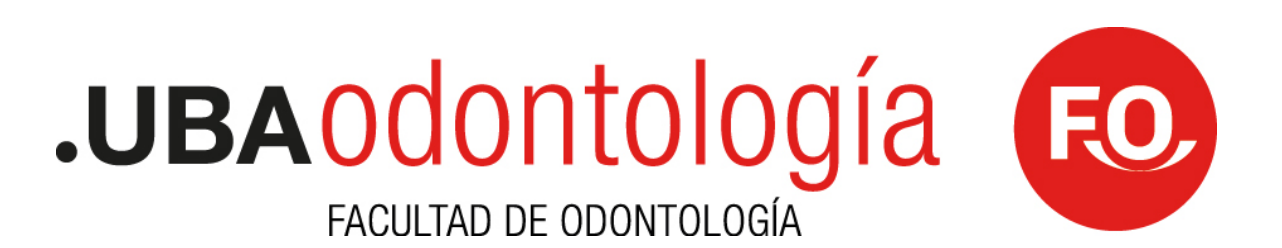

#### Catálogo Unificado "ARCE"

La Biblioteca de la Facultad de Odontología de la UBA, "Prof. Dr. José Arce", ofrece una serie de catálogos informatizados que en conjunto integran el catálogo unificado "ARCE". Este catálogo está formado por las siguientes colecciones:

Libros: incluye la colección de aproximadamente 13.600 libros impresos que posee la Biblioteca.

Publicaciones periódicas: abarca 1.100 títulos de revistas científicas que posee la Biblioteca en el sector de Hemeroteca, tanto impresas como en formato digital.

Tesis: incluye aproximadamente 4.300 tesis de doctorado especializadas en el área de odontología.

Trabajos científicos: abarca aproximadamente 8.000 trabajos científicos y tesis de adscripción a profesorados. Las temáticas incluyen distintas áreas relacionadas con Odontología y Medicina.

Artículos: ofrece detalles sobre 250 artículos científicos de la revista de la Facultad de Odontología de la UBA y de revistas extranjeras.

Congresos: incluye aproximadamente 260 congresos, reuniones y jornadas vinculadas a la Odontología.

#### Breve introducción: utilización de Operadores Booleanos

AND (INTERSECCIÓN)

Resultado: documentos que contienen TODOS los términos ingresados.

Es el operador que los buscadores utilizan por

defecto. Ej.: cirugía AND instrumentación

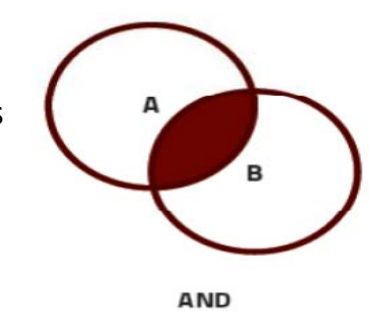

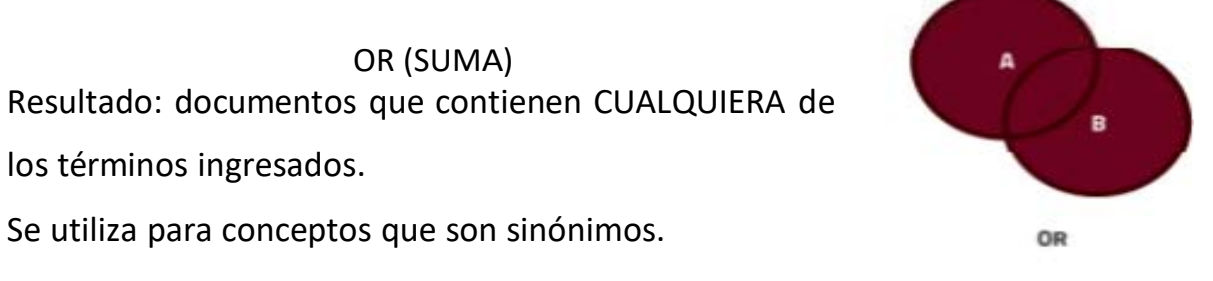

Ej.: "instrumentación en cirugía" OR "instrumentación quirúrgica"

NOT (RESTA) Resultado: documentos que contienen el término A pero NO el término B. Se utiliza para excluir temas que no son de puestro

Se utiliza para excluir temas que no son de nuestro interés.

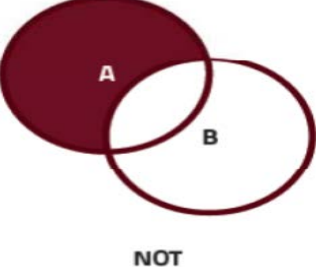

Ej.: "instrumentación quirúrgica" NOT esterilización.

#### Búsqueda General desde la Página de Inicio

Desde la Página de Inicio puede realizar una búsqueda simple que abarcará todos los catálogos informatizados que ofrece la Biblioteca. Para efectuar este tipo de búsqueda general, debe seleccionar la opción "Catálogo Unificado ARCE" (véase recuadro rojo de la figura 1).

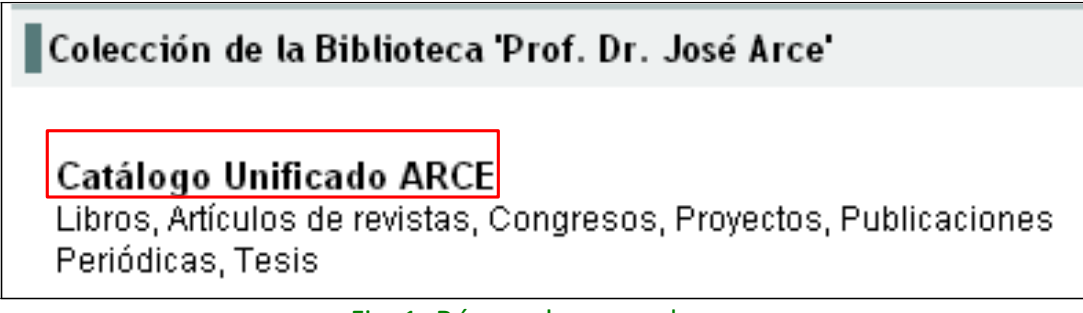

Fig. 1: Búsqueda general

Verá a continuación la siguiente pantalla de búsqueda:

| Base de datos TOTAL : Formulario libre                |
|-------------------------------------------------------|
| Ingrees una o más nalabras                            |
| ingrese una o mas paramas                             |
|                                                       |
| 🖲 Todas las palabras (AND) 👘 🔍 Cualquier palabra (OR) |
| configurar Buscar                                     |

En la casilla de búsqueda, escriba el término que desea buscar y seleccione la opción "Buscar" (véase recuadro rojo de la figura 2).

Si ingresa más de un término, el sistema tomará por defecto el operador booleano AND que se encuentra seleccionado, es decir que buscará aquellos documentos que posean TODOS los términos ingresados. Si lo desea puede cambiar la opción y seleccionar el operador OR. Avanzando en el tutorial encontrará ejemplos de búsquedas.

Fig. 2: Casillero de búsqueda simple

#### Resultados de la Búsqueda General

A modo de ejemplo se observa la búsqueda del término "ENDODONCIA" en la figura 3

| Base de datos TOTAL : Formulario libre                                       |  |  |  |  |  |
|------------------------------------------------------------------------------|--|--|--|--|--|
| Ingrese una o más palabras                                                   |  |  |  |  |  |
| <ul> <li>Todas las palabras (AND)</li> <li>Cualquier palabra (OR)</li> </ul> |  |  |  |  |  |
| configurar Buscar                                                            |  |  |  |  |  |

Fig. 3: Ejemplo de búsqueda

Una vez ejecutada la búsqueda desde la página de inicio, se desplegará una pantalla de resultados, ver figura 4.

El sistema le ofrece un listado de los registros encontrados en cada catálogo, que coinciden con los términos solicitados.

| wu nellección | emilar resultado resultado configurar film de la pagina<br>Base de datos: TOTAL<br>Busca: ENDODORCIA<br>Referencias encontradas: 64 (Refinar la búsqueda)<br>Mostrando: 1., 20 en el formato (Lista)                                                                                                    |            |                  |   |  |
|---------------|----------------------------------------------------------------------------------------------------|------------|------------------|---|--|
| 4 / 64        | TOTA                                                                                                    |            | * perspegte 1224 |   |  |
| apprint       | Cumplió sus Bodas de Oro la Sociedad Argentina de Endodoncia v. XVIII, n§ 35 (2003), p. 13 En: (Revis<br>del Musee y Centre de Estudios Históricos de la Facultad de Odentelegía de Buenos Aires (Universidad<br>Buenos Aires, Facultad de Odontología. Nuseo y Centro de Estudios Históricos. Bs. As. AR)      | ta<br>da   |                  |   |  |
|               | Ver mile                                                                                                    |            |                  |   |  |
| 2/64          | TOTAL                                                                                                    | ****       |                  |   |  |
| iaportair     | Pasee 11 referencias bibliográficas. Ver mán Ver mán                                                                                                    |            |                  |   |  |
| 3764          | TOTAL                                                                                                    | ****       |                  |   |  |
| ispolair      | Balbachán, Mauricio - Balbachán, luis N. Revisión de los fracasos en andodonciav. 1, néj 3 (dic. 1970), 272-300. En: (Revista de la Facultad de Odontología / Universidad de Buenos Aires. Facultad de Odontolo Ba. As AR)<br>Posee 182 referencias bibliográficas. Tiene sumarios en inglés, trancés y alemán. | p.<br>gia. |                  |   |  |
|               | Ver mås                                                                                                    |            |                  |   |  |
| 4(64          | TOTAL                                                                                                    | - ± + + =  |                  | Ŧ |  |

Fig. 4: Resultados de la búsqueda

Estos registros se visualizan por defecto en el formato "Lista" (figs. 4 y 5) Se trata de un formato simplificado que incluye solamente los datos que identifican el documento (autores, título, fecha de publicación y localización). Si desea obtener más detalles de los registros puede elegir entre dos opciones:

- 1. "ver más" (recuadro 1)
- 2. "configurar" (recuadro 2)

|                                   |                                                                           |                                                                  | 2                 |                  |                    |
|-----------------------------------|---------------------------------------------------------------------------|------------------------------------------------------------------|-------------------|------------------|--------------------|
| su selección e                    | enviar resultado                                                          | nueva búsqueda                                                   | configurar        | fim de la pagina |                    |
| E<br>Referencias<br>página 1 de 1 | Base de datos: BIRE<br>Buscar: orto<br>encontradas: 10 [<br>Mostrando: 11 | ₩<br>doncia []<br>Refinar la búsqueda]<br>0 en el formato [Lista | ]                 |                  |                    |
| 1 / 10                            |                                                                           | BIREV                                                            |                   |                  | <b>→ ∓</b>         |
| □ seleccionar                     | 516<br>Revista chilena d<br>1984 A. (Sociedad<br>1<br>Ver más             | l <b>e ortodoncia</b><br>d de Ortodoncia de Chi                  | le. Santiago. CL) |                  |                    |
| 2 / 10                            |                                                                           | BIREV                                                            |                   |                  | ≜ ≜ <del>+</del> ∓ |
| 📄 seleccionar<br>📺 imprimir       | 1009<br>Revista Española<br>1971 A. (Canut, Ju<br>Ver más                 | a <b>de Ortodoncia</b><br>osé Antonio. Valencia. I               | ES)               |                  |                    |

Fig. 5: Resultados de Búsqueda en Catálogos

"Ver más"

Al elegir esta opción se abrirá una nueva pestaña con información detallada solamente del registro seleccionado. Ejemplos figs. 5 y 6

| su selección en            | wiar resultado                                                                                                    | nueva búsqueda                                                                                                    | config                                       | jurar                    | fim de la pagina |
|----------------------------|----------------------------------------------------------------------------------------------------|----------------------------------------------------------------------------------------------------|----------------------------------------------|--------------------------|------------------|
| Referenci<br>página 1 de 1 | Base de datos: BIF<br>Buscar: 007<br>ias encontradas: 1<br>Mostrando: 1                                                                       | REV<br>1332 []<br>( <u>Refinar la búsque</u><br>. 1 en el formato                                                                                 | <u>da]</u><br>[Ficha]                        |                          |                  |
| 1/1                        |                                                                                                    | BIREV                                                                                                    |                                              |                          |                  |
| seleccionar                | TIPO DOC.<br>ISSN<br>TITULO(S)<br>FECHA<br>ED./LUGAR<br>IDIOMA<br>SIG.TOP.<br>BIB.DEP.<br>RESPONSABLE (S)<br>FRECUENCIA (S)<br>EXISTENCIA (S) | REVISTA<br>0716-3614<br>Revista chilena d<br>1984 A<br>Sociedad de Orto<br>es<br>516<br>AOO<br>Santiago CL Soc<br>1985 2(2)<br>2000 17<br>2000 17 | le ortodonci:<br>odoncia de (<br>iedad de Or | a<br>Chile<br>todoncia d | e Chile          |

Fig. 5: Registro detallado de Publicación Periódica

| su selección  | enviar resultado                                                    | nueva búsqueda configurar fim de la pagina                                                                             |
|---------------|---------------------------------------------------------------------|----------------------------------------------------------------------------------------------------|
| página 1 de 1 | Base de datos:<br>Buscar:<br>Referencias encontradas:<br>Mostrando: | TOTAL<br>019889 []<br>1 <u>[Refinar la búsqueda]</u><br>1 1 en el formato [Ficha]                                      |
| 1/1           |                                                                     | TOTAL                                                                                                    |
| seleccionar   | TIPO DOC.<br>TITULO(M)<br>AUTOR(M)<br>FECHA                         | TESIS<br>Linfomas en estomatología<br>Dajud Luis Elías Ruben<br>Braunstein Samuel pad.<br>1980                         |
|               | IDIOMA                                                              | es                                                                                                    |
|               | DESC.FIS.                                                           | 54 h. fot. ; 30 cm.                                                                                                    |
|               | TESIS                                                               | Tesis UBA.FO Universidad de Buenos Aires. Facultad de Odontología Doctor en<br>Odontología Carrera de Odontología 1980 |
|               | PALABRAS CLAVE                                                      | ESTOMATOLOGIA<br>CIRUGIA BUCOMAXILOFACIAL                                                                              |
|               | SIG.TOP.                                                            | D79 D14I                                                                                                    |
|               | BIB.DEP.                                                            | A00                                                                                                    |

Fig. 6: Registro detallado de Tesis

"Configurar"

Si desea ver los registros completos de la búsqueda total, debe seleccionar la opción "configurar" que se encuentra en la parte superior de la pantalla de resultados, como se observara anteriormente en la fig. 5

El sistema le ofrecerá dos formatos de visualización:

"LISTA" es la vista simplificada que aparece por defecto.

"FICHA" es la vista de los registros detallados

Ver fig. 7.

| Base de datos BIREV : configurar                  |  |  |  |  |
|---------------------------------------------------|--|--|--|--|
|                                                   |  |  |  |  |
| Barra de navegación                               |  |  |  |  |
| ● Sí O No                                         |  |  |  |  |
| Presentación del resultado                        |  |  |  |  |
| Formato de presentación Lista V<br>Lista<br>Ficha |  |  |  |  |
| cancelar aplicar                                  |  |  |  |  |

Fig. 7: Menú "configurar"

Seleccionamos la opción "FICHA" y "aplicar". Tendremos una vista detallada de todos los registros resultantes de la búsqueda, ejemplo fig. 8

| păgina 1 de 1  |                                                                                                    |                                                                                                    |   |   |   |   |
|----------------|----------------------------------------------------------------------------------------------------|----------------------------------------------------------------------------------------------------|---|---|---|---|
| 1 / 10         |                                                                                                    | BIREV                                                                                                    | • | Ŧ |   |   |
| seleccionar    | TIPO DOC.<br>ISSN                                                                                                    | REVISTA<br>0716-3614                                                                                                    |   |   |   |   |
| ingrinir ingri | TITULO(S)<br>FECHA<br>ED./LUGAR<br>IDIOMA<br>SIG.TOP.<br>BIB.DEP.<br>RESPONSABLE<br>(S)<br>FRECUENCIA (S)<br>EXISTENCIA (S) | Revista chilena de ortodoncia<br>1984. A<br>Sociedad de Ortodoncia de Chile<br>es<br>516<br>AOO<br>Santiago CL Sociedad de Ortodoncia de Chile<br>1985 2(2)<br>2000 17<br>2001 18(1) |   |   |   |   |
| 2 / 10         |                                                                                                    | BIREV                                                                                                    | ≜ | ٠ | • | Ŧ |
| seleccionar    | TIPO DOC.<br>ISSN<br>TITULO(S)<br>FECHA<br>IDIOMA<br>SIG.TOP.<br>BIB.DEP.<br>RESPONSABLE<br>(S)                             | REVISTA<br>0210-0576<br>Revista Española de Ortodoncia<br>1971 A<br>es<br>1009<br>AOO<br>Valencia ES Canut José Antonio                                                              |   |   |   |   |

Fig. 8: Registros detallados

#### Búsqueda por tipo de documento

Desde la página de inicio también podrá optar por realizar la búsqueda bibliográfica seleccionando el tipo de documento que desea. Los catálogos que se ofrecen son :

- LIBROS
- ARTÍCULOS DE REVISTAS
- CONGRESOS
- PROYECTOS
- PUBLICACIONES PERIÓDICAS
- TESIS

Ver fig. 9

Colección de la Biblioteca 'Prof. Dr. José Arce'

#### Catálogo Unificado ARCE

Libros, Artículos de revistas, Congresos, Proyectos, Publicaciones Periódicas, Tesis

Fig. 9: Acceso a los Catálogos desde la Página de Inicio

Seleccionando uno de los catálogos arriba mencionados, se accederá a la búsqueda simple en dicho catálogo.

En la figura 10 observará el formulario de búsqueda simple del Catálogo "LIBROS".

Puede ingresar uno o varios términos que desee buscar y relacionarlos con los operadores booleanos AND y OR.

En la parte superior derecha se encuentra el acceso al formulario de búsqueda avanzada.

| Base de datos LIBROS : Formulario libre                                                            | Formulario avanzado |
|----------------------------------------------------------------------------------------------------|---------------------|
| Ingrese una o más palabras<br>Todas las palabras (AND) Cualquier palabra (OR)<br>configurar Buscar | ]                   |

Fig. 10: Búsqueda simple en el catálogo LIBROS

Si selecciona la opción "Formulario avanzado", tendrá acceso a la siguiente pantalla (fig. 11):

| Base de datos LIBRO     | S : Formulario avanzado |                                                                                                    | Q Formulario libre               |
|-------------------------|-------------------------|----------------------------------------------------------------------------------------------------|----------------------------------|
| 1<br>2 and v<br>3 and v | Buscar:                 | en el campo:<br>Palabras de todos los campos •<br>Palabras de todos los campos •<br>Palabras de todos los campos •<br>Buscar | ⊥ índice<br>⊥ índice<br>⊥ índice |

Fig. 11: Búsqueda avanzada en el catálogo LIBROS

Desde el formulario avanzado podrá realizar una búsqueda más específica combinando operadores booleanos (AND, OR, NOT), ver recuadro rojo de la figura 11.

Asimismo en el formulario de búsqueda avanzada, podrá seleccionar etiquetas de campo. Esto significa que podrá buscar palabras en todos los campos o en algún campo específico. Por ejemplo el catálogo LIBROS ofrece los campos que se observan en el recuadro rojo de la fig. 12, estos son: tipo de documento, ISBN, ISSN, Títulos, Editor-Lugar, País, Idioma, Palabras Clave, Descriptores, Autor y Responsable Institucional.

| Base de datos LIBROS : Formulario avanzado                                                                                                    |                                                                                                    | Q. Formulario libre |
|----------------------------------------------------------------------------------------------------|----------------------------------------------------------------------------------------------------|---------------------|
| Buscar:<br>1<br>2 and W<br>3 and W<br>configurar nueva búsqueda B<br>Search engine: MH v3.1.1 powered by<br>BREME/OPS/OMS - Centro Latinoamericano y del Caribe de la | en el campo:<br>Palabras de todos los campo:<br>Palabras de todos los campos<br>Tipo de documento<br>ISBN<br>Titulos<br>Editor Lugar<br>Palabras clave<br>Descriptores<br>Via Autor<br>Responsable Institucional | indice              |

Fig. 12: Etiquetas de campo en el catálogo LIBROS

Ejemplo de Búsqueda Avanzada, fig. 13

Buscamos ORTODONCIA en el campo descriptores, OR, CIRUGIA en el campo descriptores, AND, AR<sup>1</sup> (Argentina) en el campo país.

| Base de datos LIBROS : Formulario avanzado |                           |                  |  |  |  |  |
|--------------------------------------------|---------------------------|------------------|--|--|--|--|
|                                            | _                         |                  |  |  |  |  |
|                                            | Buscar:                   | en el campo:     |  |  |  |  |
| 1                                          | ORTODONCIA                | Descriptores 🗸 🗸 |  |  |  |  |
| 2 or 💌                                     | CIRUGIA                   | Descriptores 💌   |  |  |  |  |
| <b>3</b> and 🔽                             | AR                        | Pais 💌           |  |  |  |  |
|                                            | configurar nueva búsqueda | Buscar           |  |  |  |  |

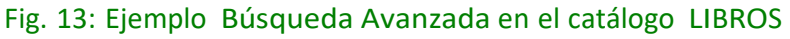

<sup>&</sup>lt;sup>1</sup> Los países se buscan utilizando la abreviatura correspondiente.

Otra herramienta que podrá utilizar desde el Formulario Avanzado, son los índices, que facilitarán su búsqueda en los catálogos (fig. 14).

| Base de datos LIBROS    | : Formulario avanzado |                                                                                                    | Q Formulario libre                  |
|-------------------------|-----------------------|----------------------------------------------------------------------------------------------------|-------------------------------------|
| 1<br>2 and v<br>3 and v | Buscar:               | en el campo:<br>Palabras de todos los campo: ✓<br>Palabras de todos los campo: ✓<br>Palabras de todos los campo: ✓<br>Buscar | ▲ Índice ▲ Índice ▲ Índice ▲ Índice |

Fig. 14: Indices del catálogo LIBROS

Seleccionando el índice podrá acceder a la lista alfabética de términos y

tendrá además la opción de buscar un término específico.

En el ejemplo de las figs. 15 y 16 se observa la búsqueda del término "ortodoncia" en el índice del catálogo LIBROS.

| Base de dat | os LIBROS : Indice                      |                   |    |    |     |    |
|-------------|-----------------------------------------|-------------------|----|----|-----|----|
|             | Ingrese palabra o inicio de la palabra: |                   |    |    |     |    |
|             | ortodoncia                              | mostrar el indice |    |    |     |    |
|             | o seleccione la letra inicial:          |                   |    |    |     |    |
| 012         | A B C D E F G                           | V W X Y           | LM | NO | PQR | ST |

Fig. 15: Búsqueda del término "ortodoncia" en el índice

| Base de datos LIBROS : Indice |                                                                                                    |
|-------------------------------|----------------------------------------------------------------------------------------------------|
|                               | Salassiana una a más tárminas de la liste abaia:                                                                     |
|                               | ORTODONCIA<br>ORTODONCICA<br>ORTODONCICO<br>ORTODONCICOS<br>ORTODONTIA<br>ORTODONTICA<br>ORTODONTICO<br>ORTODONTICOS |
|                               | ORTODONTOPEDIA<br>ORTODONZIA                                                                                         |

Fig. 16: Resultado de la búsqueda del término "ortodoncia" en el índice

### Resultados de la Búsqueda en el Catálogo LIBROS

Una vez ejecutada la búsqueda<sup>2</sup>, obtendrá una pantalla de resultados similar a la obtenida en la búsqueda realizada en el Catálogo Unificado (fig. 17):

| su selección  | enviar resultado nueva búsqueda configurar fim de la pagina                                                               |                                      |                      |  |  |
|---------------|----------------------------------------------------------------------------------------------------|--------------------------------------|----------------------|--|--|
|               | Base de datos: LIBROS                                                                                                    |                                      |                      |  |  |
|               | Buscar: historia and odontologia []                                                                                       |                                      |                      |  |  |
|               | Mostrando: 120 en el formato [Lista]                                                                                      |                                      |                      |  |  |
| página 1 de 2 |                                                                                                    |                                      | ir para página 🛛 🚹 2 |  |  |
| 1 / 31        | LIBROS                                                                                                    | <b>→ ∓</b>                           |                      |  |  |
| seleccionar   | D09. M385. F745a<br>Martínez-Fortun y Foyo, José A.                                                                       |                                      |                      |  |  |
| 3             | Apuntes para la historia de la odontologia cubana La Habana : [s.n.], 1954. 62 p. : 27 cm.                                |                                      |                      |  |  |
|               | Ver más                                                                                                    |                                      |                      |  |  |
| 2 / 31        | LIBROS                                                                                                    | ≜ <b>≜</b> <del>▼</del> ₹            |                      |  |  |
| seleccionar   | D62. C538. K97h                                                                                                    |                                      |                      |  |  |
| imprimir      | Chimentos Kustner, Eduardo                                                                                                |                                      |                      |  |  |
|               | La historia cimica en odontología Darceloria : massori, 1955, 210 p 1., 24 cm. 1504, 04-450-0512-0                        |                                      |                      |  |  |
|               | Ver más                                                                                                    |                                      |                      |  |  |
| 3 / 31        | LIBROS                                                                                                    | ≜ <b>≜</b> <del>▼</del> ∓            |                      |  |  |
| seleccionar   | D09. s238h                                                                                                    |                                      |                      |  |  |
| imprimir      | Sanz, Javier<br>Historic approval de la extentelezía española — Barcelana : Mascan, 1000, 364 n. : il. (nt. : 31 em ISBN: |                                      |                      |  |  |
|               | nistona general de la odontologia española Dar celona : Masson, 1995, 204 p II., fot. , 21 cm. isble.<br>84-458-0598-3    |                                      |                      |  |  |
|               | Ver más                                                                                                    |                                      |                      |  |  |
| 4 / 31        | LIBROS                                                                                                    | ≜ <b>▲</b> <del>↓</del> <del>∓</del> |                      |  |  |

Fig. 17: Listado resultado de búsqueda

Siguiendo el mismo procedimiento podrá acceder a las búsquedas en los distintos catálogos que ofrece la biblioteca.

<sup>&</sup>lt;sup>2</sup> Ya sea que haya realizado una búsqueda simple o una búsqueda avanzada, la visualización de los registros será la misma, lo que varían son los resultados obtenidos.